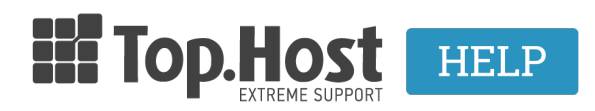

**Γνωσιακή βάση > Plesk > Email > I** forward my emails to an external email. How can I delete them from the webmail?

## I forward my emails to an external email. How can I delete them from the webmail?

- 2021-08-02 - Email

If you forward the emails to an external email account such as Gmail or Yahoo for example and you don't want them to be saved on your webmail, what you need to do is disable the mailbox through Plesk. In order to do that, follow the steps described below:

1. Log into <u>myTophost Panel</u> and click on **Plesk Login** in order to connect to the Plesk of the plan that you are interested in.

|              | -                | P        |               |                   |                  |                   |             |         |                    |
|--------------|------------------|----------|---------------|-------------------|------------------|-------------------|-------------|---------|--------------------|
|              |                  |          | <b>Ш</b> Тор  | Host              |                  | GR   <u>EN</u>    | <u>n</u>    |         |                    |
|              |                  |          | my            | Είσοδ<br>/Toph    | ος στα<br>ost Pa | )<br>Inel         |             |         |                    |
|              |                  |          | Email         |                   |                  | 1<br>6            |             |         |                    |
|              |                  |          | Password      |                   |                  |                   |             |         |                    |
|              |                  |          | 🗌 Εμφάνιση Ρ  | assword<br>ΑΣΦΑΛΗ | Σ ΕΙΣΟΔΟΣ        |                   |             |         |                    |
|              |                  |          | Υπενθύωση     | Password          | ∆εν έχε          | τε λογαριασμό;    |             |         |                    |
|              |                  |          | 1 14          |                   | Ev               | γραφείτε τώρα     | and a       |         |                    |
| A CONTRACTOR | SAL              |          | -             |                   |                  | A Start           |             |         |                    |
| 28           | Καλώς ήλθες      | 10 ил    | πηρεσίες μου  |                   |                  |                   |             |         |                    |
| ¢            | Οι υπηρεσίες μου | Πακέτα Υ | πηρεσιών      |                   |                  |                   |             |         | ΑΓΟΡΑ ΝΕΟΥ ΠΑΚΕΤΟΥ |
| ß            | Account Data     | Pack Id  | Πακέτο        | Υπηρεσίες         | Κατάσταση        | <u>Ημ/α λήξης</u> | Plesk Login |         | Διαχείριση         |
|              | Billing          | 128583   | Linux Starter | G                 | Ενεργό           | 11/08/2017        | Plesk Login | Ανανέωσ | η Διαχείριση       |
|              | Support          | Domain N | lames         |                   |                  |                   |             |         |                    |

2. In the MAIL tab, select the email account whose mailbox you want to disable.

| Plesk<br>Web Host Edition |                                                                                                    |  |  |  |  |  |  |
|---------------------------|----------------------------------------------------------------------------------------------------|--|--|--|--|--|--|
| Search Q                  | Mail                                                                                                    |  |  |  |  |  |  |
| 📀 Websites & Domains      | Email Addresses     Mail Settings     Mailing Lists     Outgoing Mail Control                                                                                                    |  |  |  |  |  |  |
| 🚖 Mail                    | Create and manage email accounts associated with your domains. For each email account, you can set up a maill                                                                                                    |  |  |  |  |  |  |
| Applications              | addresses. You can also set up protection from spam and viruses, if these services are available for your account      Create Email Address   Refresh Usage Stats   Limit Outgoing Messages   Remove     2 items total   Email address   User |  |  |  |  |  |  |
| Files                     |                                                                                                    |  |  |  |  |  |  |
| 🛢 Databases               |                                                                                                    |  |  |  |  |  |  |
| III Statistics            | info@                                                                                                    |  |  |  |  |  |  |
| 👤 Users                   | 2 items total                                                                                                    |  |  |  |  |  |  |
| 🖻 Account                 |                                                                                                    |  |  |  |  |  |  |
|                           |                                                                                                    |  |  |  |  |  |  |
|                           |                                                                                                    |  |  |  |  |  |  |
|                           |                                                                                                    |  |  |  |  |  |  |

3. Uncheck the **Mailbox** box, click on **Apply** and on **OK**.

| General Forwarding Ema                                                 | il Aliases Auto-Reply Spam Filter                                                                                                    |  |  |  |  |  |  |
|------------------------------------------------------------------------|----------------------------------------------------------------------------------------------------|--|--|--|--|--|--|
| If this email account is associated<br>changed to the new values as we | with an auxiliary user (Access to the Customer Panel is enabled), the changes you make on this page affect this<br>II.                   |  |  |  |  |  |  |
| Email address *                                                        | info                                                                                                    |  |  |  |  |  |  |
| ✓ Access to the Customer Panel (username: info@eu)                     |                                                                                                    |  |  |  |  |  |  |
| Password                                                               | P                                                                                                    |  |  |  |  |  |  |
|                                                                        | This password will be used for accessing the mailbox and for logging in to Plesk if<br>the address is associated with an auxiliary user. |  |  |  |  |  |  |
|                                                                        | Generate Show                                                                                                    |  |  |  |  |  |  |
| Confirm password                                                       | P                                                                                                    |  |  |  |  |  |  |
| ✓ Mailbox                                                              | Default size (200 MB) Another size                                                                                                    |  |  |  |  |  |  |
|                                                                        | The mailbox size cannot exceed the default size.                                                                                         |  |  |  |  |  |  |
| The maximum number of                                                  | Default (300 messages per hour)                                                                                                    |  |  |  |  |  |  |
| outgoing email messages                                                | Custom value for the mailbox   messages   Unlimited                                                                                      |  |  |  |  |  |  |
| Description in Plesk                                                   |                                                                                                    |  |  |  |  |  |  |
|                                                                        |                                                                                                    |  |  |  |  |  |  |
|                                                                        |                                                                                                    |  |  |  |  |  |  |
|                                                                        | <br>The description is visible to everyone who has access to this email account.                                                         |  |  |  |  |  |  |
| * Required fields                                                      | OK Apply Cancel                                                                                                    |  |  |  |  |  |  |

NOTE: If you disable your mailbox, you will no longer have access to your webmail service and you will exclusively be able to use your email, through an external email supplier (Gmail, Yahoo, Outlook, etc).